# Worksheet 8

## 8.1 Try to walkthrough the following program and write down the expected results. Key-in the program and compare the results after execution. This program helps you to understand the use of one-dimensional arrays.

**Step 1**: Create a form with two command buttons, three labels, two text boxes, two arrays of text boxes and two arrays of labels according to the properties table below

| Object              | Property         | Setting                  |  |  |
|---------------------|------------------|--------------------------|--|--|
| Form                | Name             | frmDeviation             |  |  |
|                     | Caption          | Average and deviation of |  |  |
|                     |                  | input data               |  |  |
| Label               | Name             | lblAverage               |  |  |
|                     | Caption          | Average.                 |  |  |
| Label               | Name             | lblSD                    |  |  |
|                     | Caption          | Standard Deviation       |  |  |
| Label               | Name             | lblMessage               |  |  |
|                     | Caption          |                          |  |  |
| Text box            | Name             | txtAverage               |  |  |
|                     | Text             | (empty)                  |  |  |
|                     | Background color | &H8000000&               |  |  |
|                     | Font             | Arial                    |  |  |
|                     | ForeColor        | red                      |  |  |
| Text box            | Name             | txtSD                    |  |  |
|                     | Text             | (empty)                  |  |  |
|                     | Background color | &H8000000&               |  |  |
|                     | Font             | Arial                    |  |  |
|                     | ForeColor        | red                      |  |  |
| Command Button      | Name             | cmdCompute               |  |  |
|                     | Caption          | &Average and deviation   |  |  |
| Command Button      | Name             | cmdExit                  |  |  |
|                     | Caption          | &Exit                    |  |  |
| Array of labels     | Name             | lblData                  |  |  |
|                     | Caption          | Data                     |  |  |
|                     | Index            | 0                        |  |  |
| Array of labels     | Name             | lblDeviation             |  |  |
|                     | Caption          | Deviation                |  |  |
|                     | Index            | 0                        |  |  |
| Array of text boxes | Name             | txtData                  |  |  |
|                     | Text             | (empty)                  |  |  |
|                     | Index            | 0                        |  |  |
| Array of text boxes | Name             | txtDeviation             |  |  |
|                     | Text             | (empty)                  |  |  |
|                     | Index            | 0                        |  |  |

## **Properties Table**

### Layout

| Average and deviation of input data |                 |                    |              |
|-------------------------------------|-----------------|--------------------|--------------|
| Average                             |                 | Standard Deviation |              |
|                                     | e and deviation | ]                  | <u>E</u> xit |
| Data                                |                 | Deviation          |              |
|                                     |                 |                    |              |
|                                     |                 |                    |              |
|                                     |                 |                    |              |

Only the first elements of the arrays are created during design time and the remaining elements are created at run time. Suppose the user requests six input data at run time, the form will appear as follows.

| Average and deviation of input data                                                                     |               |    |                  |              |  |  |
|----------------------------------------------------------------------------------------------------|---------------|----|------------------|--------------|--|--|
| Average                                                                                                 |               | St | andard Deviation |              |  |  |
| <u>A</u> verage                                                                                         | and deviation |    |                  | <u>E</u> xit |  |  |
| Please input 6 numbers. The program finds the average and deviation of<br>each number from the average. |               |    |                  |              |  |  |
| Data 1                                                                                                  |               |    | Deviation        |              |  |  |
| Data 2                                                                                                  | ,             |    | Deviation        |              |  |  |
| Data 3                                                                                                  | ,             |    | Deviation        |              |  |  |
| Data 4                                                                                                  | ,             | _  | Deviation        |              |  |  |
| Data 5                                                                                                  | ,             | _  | Deviation        |              |  |  |
| Data 6                                                                                                  | ,             | _  | Deviation        |              |  |  |
|                                                                                                    | ,             |    |                  | ,            |  |  |

Step 2 : Declare a form variable NumOfdata and add codes for the procedure Form\_Load

> Dim NumOfData As Single Private Sub Form\_Load() Dim i As Integer Prompt = "Enter the number of data (1 - 20) to be inputed" NumOfData = Val(InputBox(Prompt, "Number of data")) IbIMessage.Caption = "Please input " & NumOfData \_ & " numbers. The program finds the average " \_ & "and deviation of each number from the average." For i = 1 To NumOfData - 1 Load IbIData(i) Load IbIDeviation(i) Load txtData(i) Load txtDeviation(i) IbIData(i).Top = IbIData(i - 1).Top + txtData(0).Height + 50 txtData(i).Top = txtData(i - 1).Top + txtData(0).Height + 50 IbIDeviation(i).Top = IbIDeviation(i - 1).Top + txtDeviation(0).Height + 50 txtDeviation(i).Top = txtDeviation(i - 1).Top + txtDeviation(0).Height + 50 IbIData(i).Caption = IbIData(i).Caption & Str(i + 1) lblData(i).Visible = True lblDeviation(i).Visible = True txtData(i).Visible = True txtDeviation(i).Visible = True Next i lblData(0).Caption = lblData(0).Caption & " 1" frmDeviation.Height = txtDeviation(NumOfData - 1).Top + 3 \* txtDeviation(0).Height

End Sub

Step 3 : Add codes for the events cmdCompute\_Click() cmdExit

Codes for cmdExit

Private Sub cmdExit\_Click() End End Sub Codes for cmdCompute

```
Private Sub cmdCompute_Click()
    Dim Sum As Double
    Dim i As Integer
    Dim SumOfSquares As Double, Average As Double, SD As Double
    frm1 = "@@@@@@@@"
    Sum = 0
    SumOfSquares = 0
    For i = 1 To NumOfData
            Sum = Sum + Val(txtData(i - 1).Text)
            SumOfSquares = SumOfSquares
                        + Val(txtData(i - 1).Text) * Val(txtData(i - 1).Text)
    Next i
    Average = Sum / NumOfData
    SD = Sqr(SumOfSquares / NumOfData - Average * Average)
    txtAverage.Text = Format(FormatNumber(Average, 2), frm1)
    txtSD.Text = Format(FormatNumber(SD, 2), frm1)
    For i = 1 To NumOfData
        txtDeviation(i - 1).Text = Format(FormatNumber(Val(txtData(i - 1))))
                                - Average, 2), frm1)
    Next i
End Sub
```

#### Step 4 : Execution

Enter 6 for the number of data
Enter the following data in the array of text boxes for data input 12 24 26.4 25.8 34 2
Click the Average and deviation command button.
Try other sets of data.
Terminate the program by clicking the Exit button.